مساعدة طفلك على الاختبار من المنزل

**NWEA MAP** تقييم النمو

Revised

بداية هذا العام الدراسي مختلفة ...

....لكن بعض الأشياء ستبقى كما هي ، وستحدث فقط في المنزل بدلاً من الفصل الدراسي •

- أحد الأمثلة على ذلك هو قيام طلاب المنطقة التعليمية في مقاطعة كليفلاند الصفوف من 1 إلى 10 بإجراء اختبار يسمى، أو تقييم النمو" NWEA MAP اختبار MAP"
- يتم إجراء هذا الاختبار عدة مرات خلال العام الدراسي و هو أداة مهمة يستخدمها مدرس طفلك لتخطيط التعليمات بناءً على النتائج

#### ماهو تطور أختبار MAP؟

- إنه اختبار قائم على الكمبيوتر •
- يقوم الطلاب بإجراء اختبارين ، قراءة واحدة ، والرياضيات
- هناك مزيج من الاختيار من متعدد وأنواع أخرى من الأسئلة لمساعدة طفلك على إظهار ما يعرفه

#### كيف يعمل هذا الأختبار؟

- يجيب الطلاب على 40-50 سؤالًا تكيفيًا
  - يمكن أن تستغرق ما يصل إلى 90 دقيقة في مقعد واحد. قد يستغرق الأمر ما يصل إلى يومين لإنهاء الاختبار
  - ذكر طفلك أنه لا بأس إذا لم يعرف الإجابة (ولا يجب عليك مساعدته) - بيت القصيد هو معرفة ما هو مستعد لتعلمه بعد ذلك

# إليك كيف يمكنك مساعدة طفلك على الاختبار في المنزل:

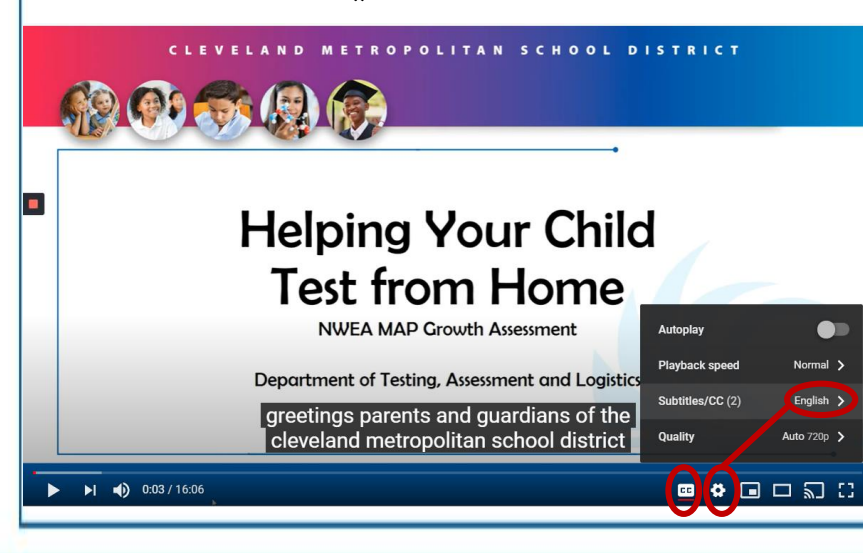

- يرجى مشاهدة هذا الفيديو الذي يشرح كيف يمكن
  للعائلات الاستعداد للاختبار في المنزل
  <u>http://bit.ly/cmsdtesthome</u>
  - هذا الفيديو مزود بتعليقات توضيحية قريبة ويمكن ترجمة الترجمات المصاحبة تلقائيًا إلى لغات متعددة

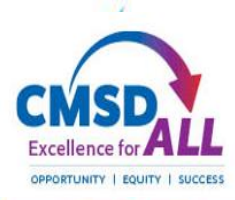

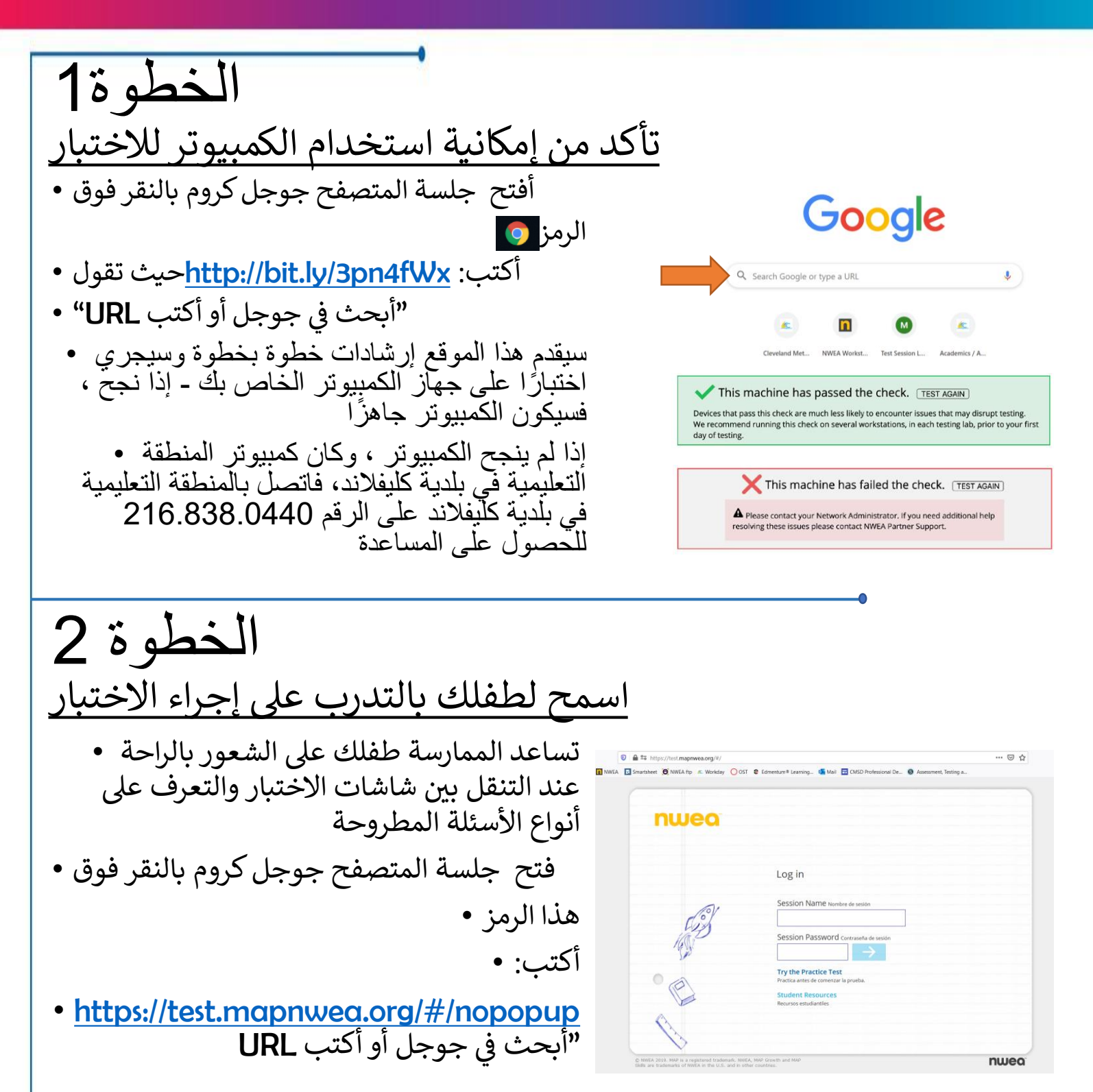

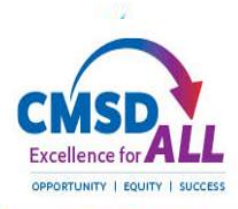

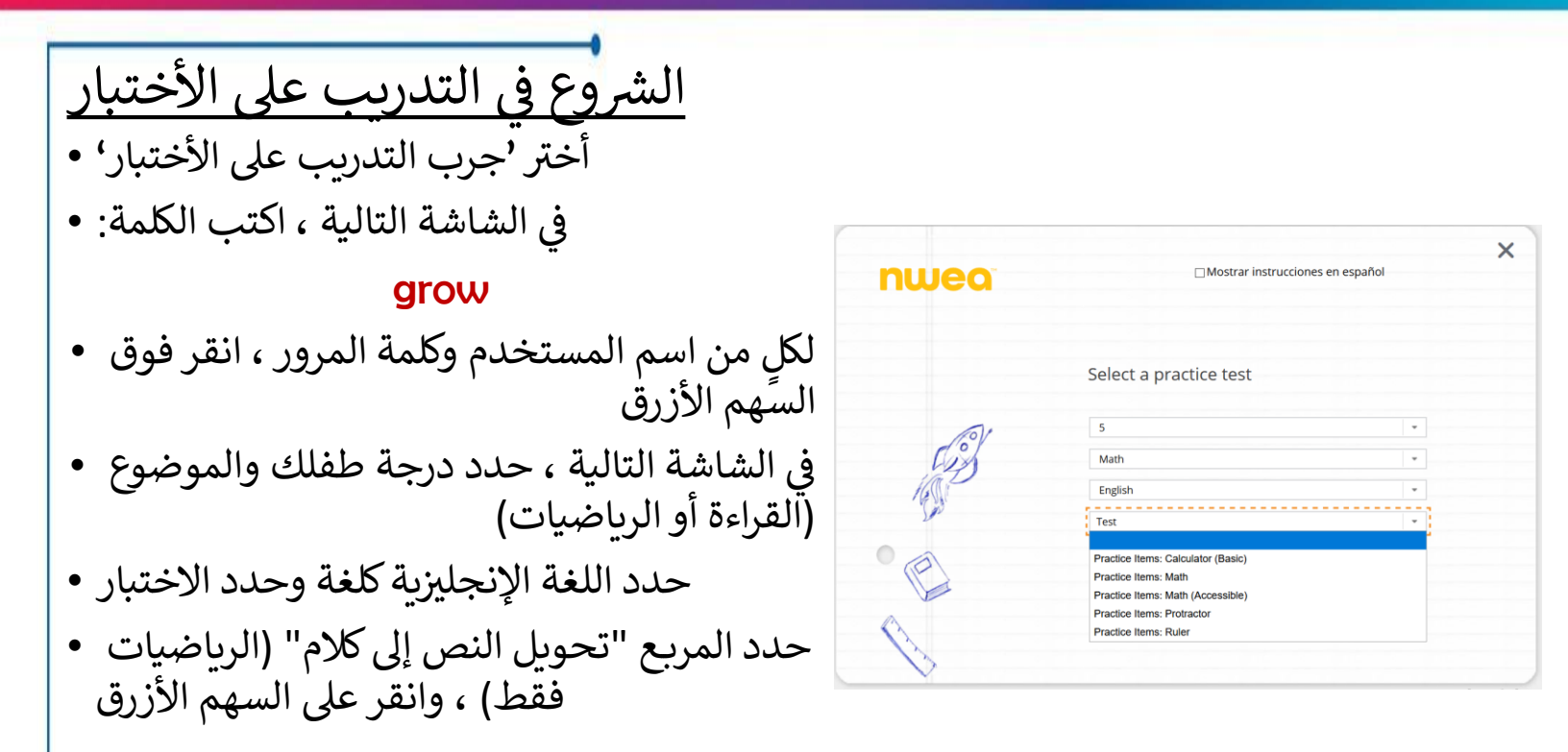

## التعرف على بوابة الاختبار

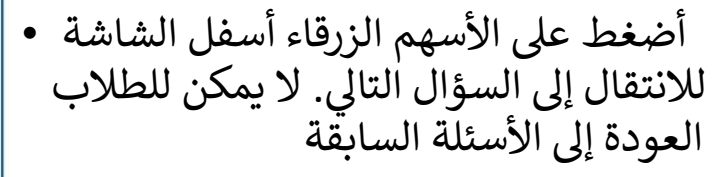

استخدم شريط التنقل في الجزء العلوي من • الشاشة لسماع الأسئلة (الرياضيات فقط) أو تكبير الشاشة أو استخدام الأدوات

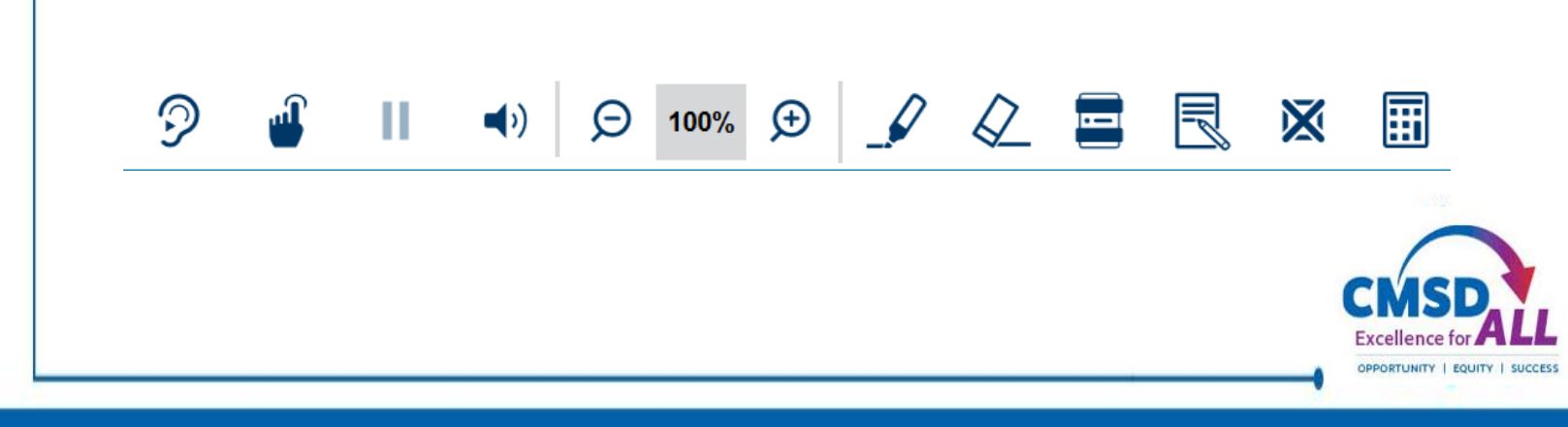

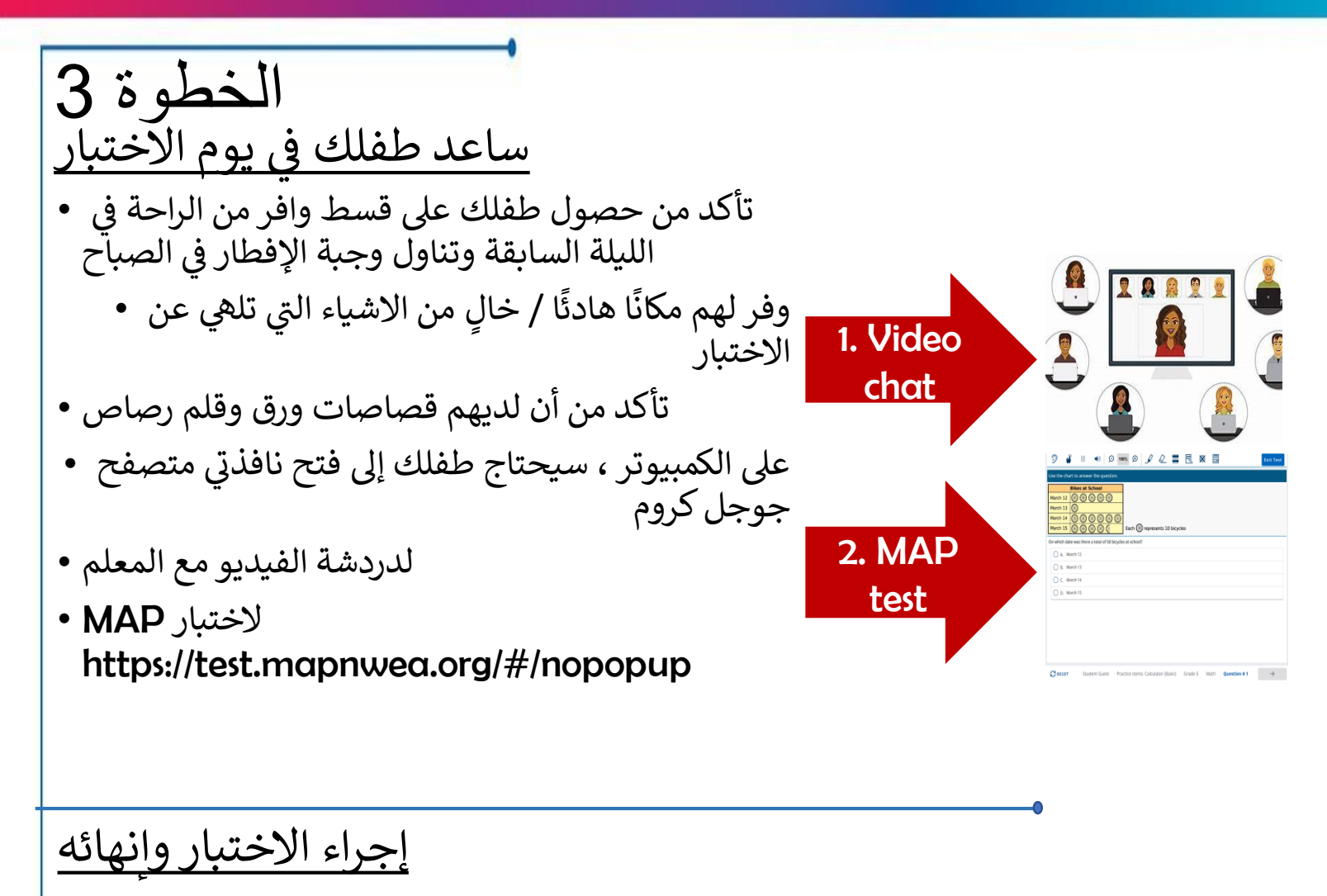

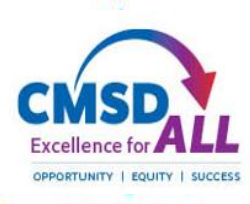